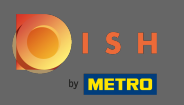

A causa delle normative legali nell'UE relative ai negozi online e ai servizi di ordinazione di cibo, ogni negozio online è tenuto a fornire ai clienti un avviso legale facilmente accessibile. Segui i rapidi passaggi per essere conforme alle normative UE.

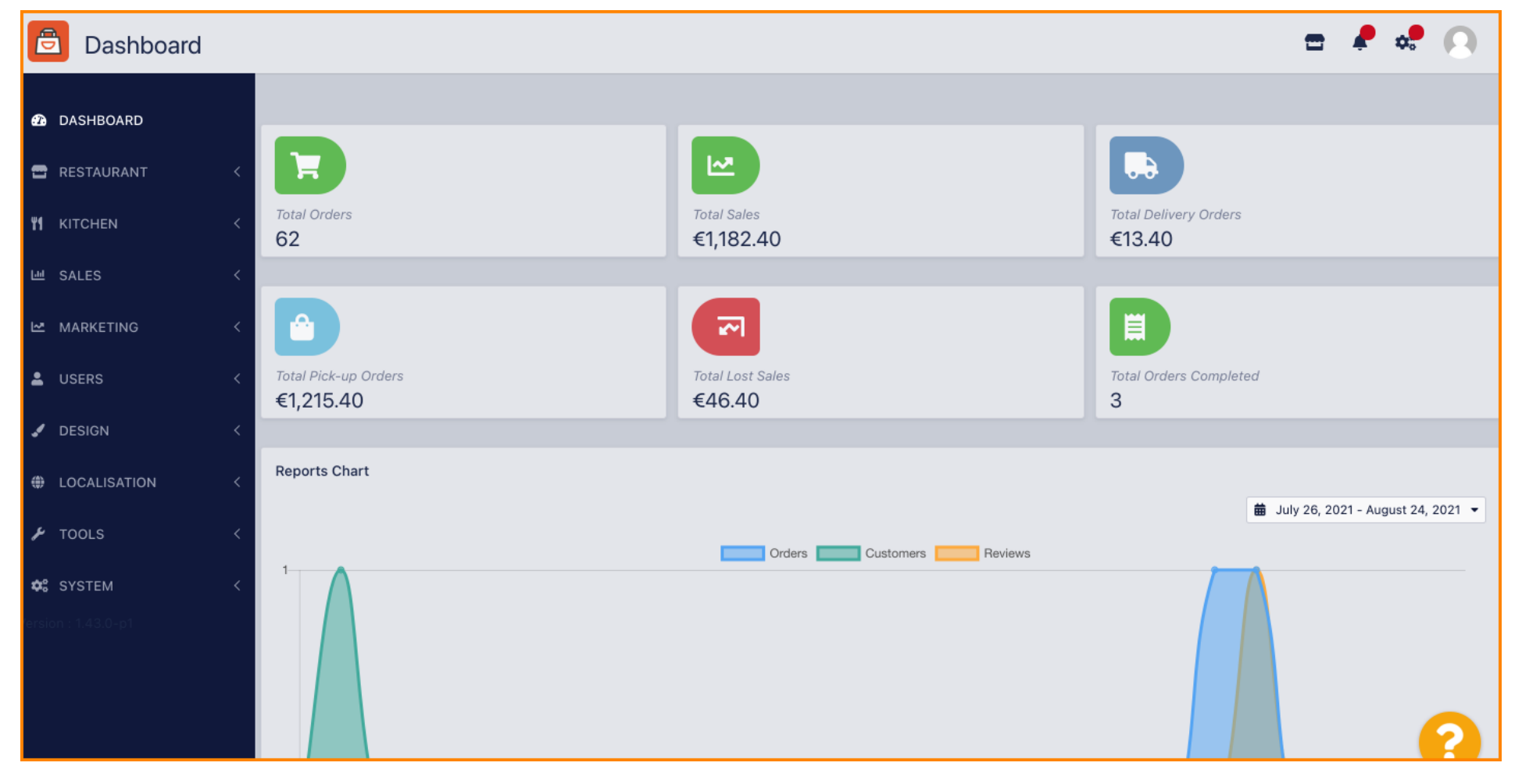

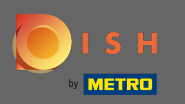

Ð

# Nella barra di navigazione clicca su ristorante .

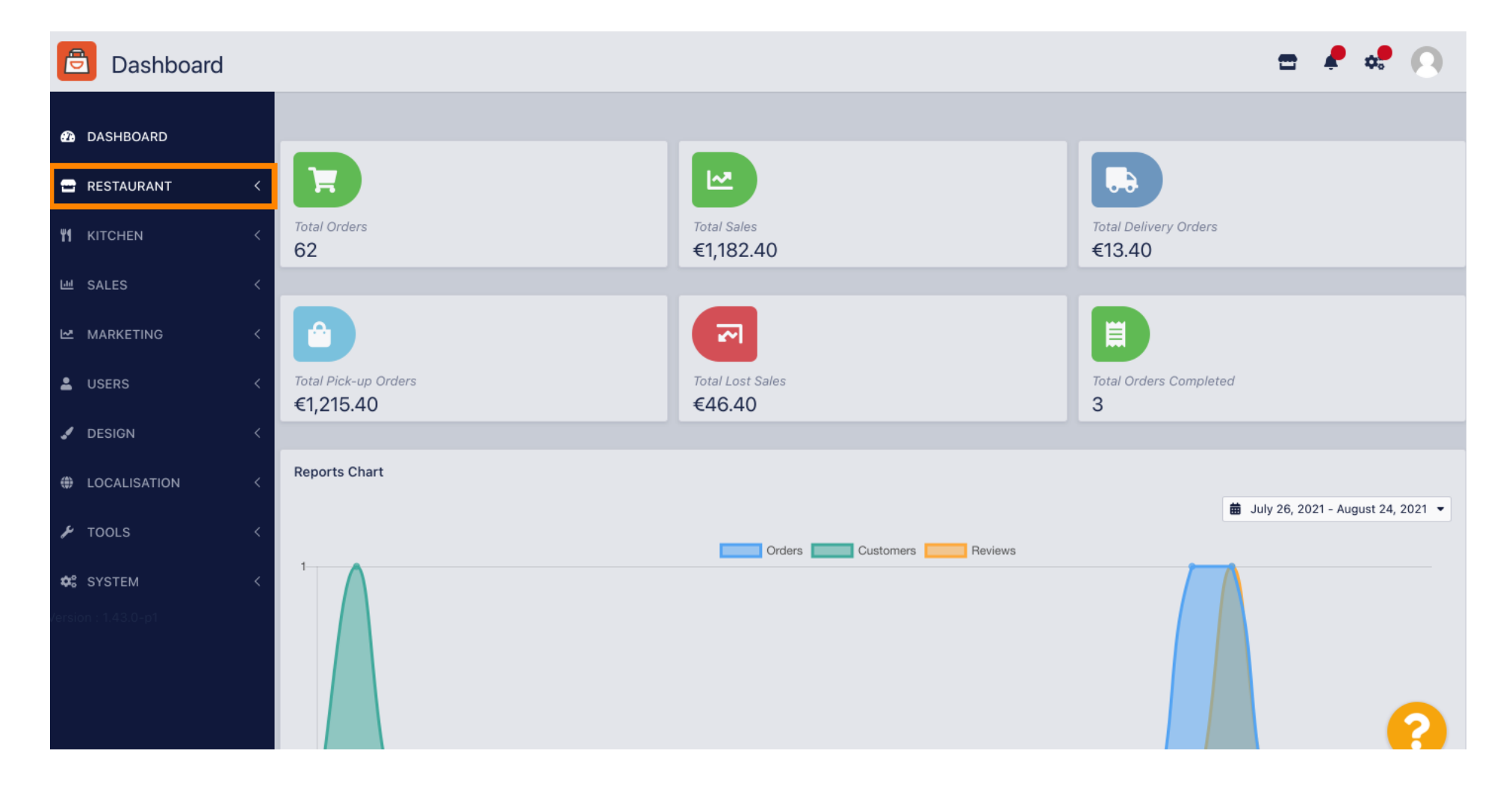

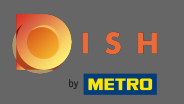

0

#### E poi dirigiti verso le posizioni .

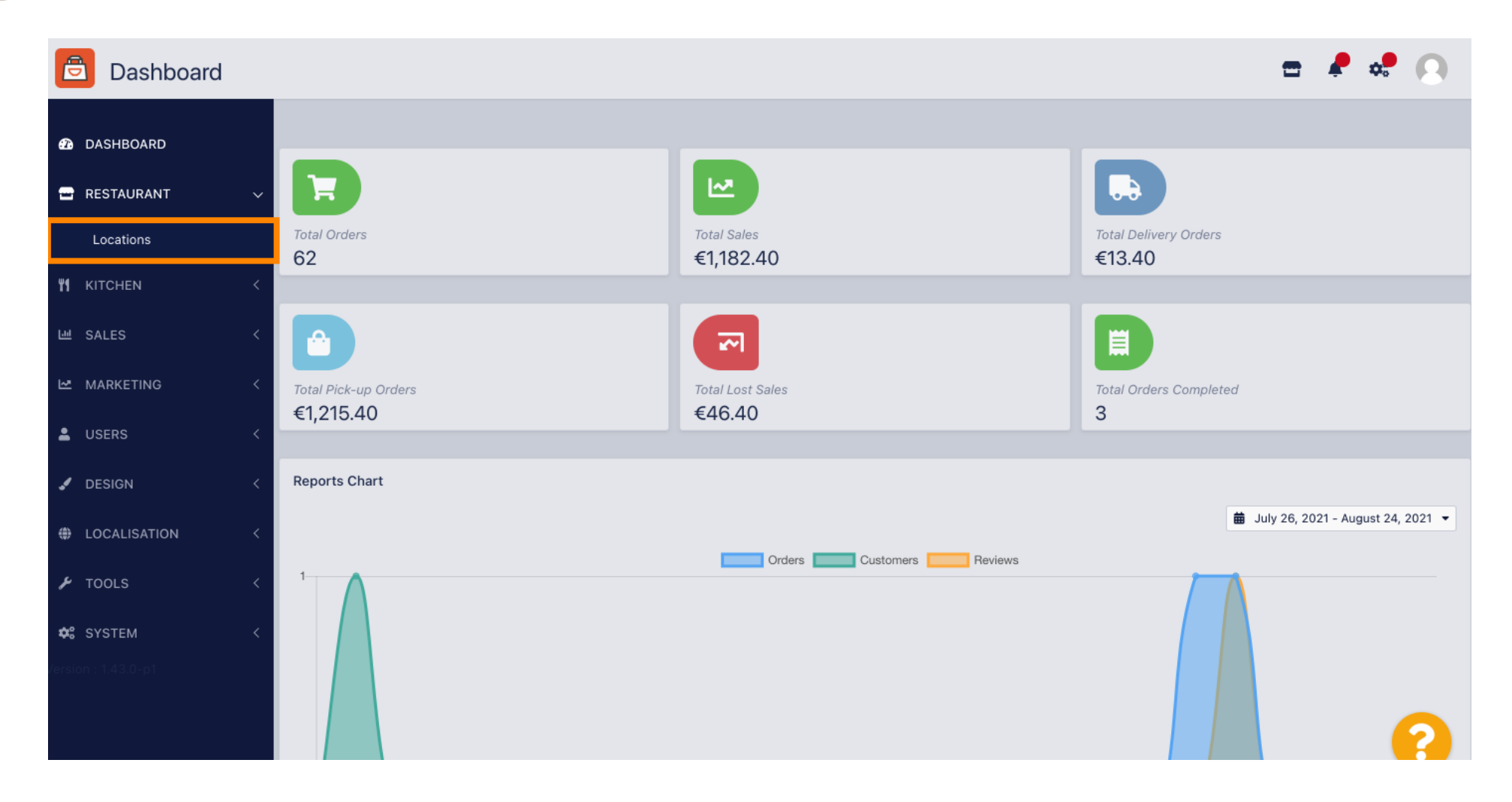

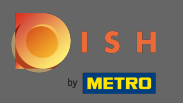

• Ora sei nella panoramica delle tue posizioni. Per modificare l'avviso legale di una località, fare clic sull'icona a forma di matita .

| Discutions          |   |          |                       |            |                |               |         | =                                             | 🤌 🤹 | 0 |
|---------------------|---|----------|-----------------------|------------|----------------|---------------|---------|-----------------------------------------------|-----|---|
| DASHBOARD     D     |   | T Delete | 🛓 Download CSV Rep    | port       |                |               |         |                                               |     | T |
| 🖃 RESTAURANT        | ~ |          | NAME                  | CITY       | OFFER DELIVERY | OFFER PICK-UP | STATUS  | LINK                                          |     | ₽ |
| Locations           |   |          | Pizzeria Bella Italia | Düsseldorf | Enabled        | Enabled       | Enabled | http://bellaitalia.order.app.hd.digital/menus |     |   |
|                     | < |          |                       |            |                |               |         |                                               |     |   |
| 迪 SALES             | < |          |                       |            |                |               |         |                                               |     |   |
| MARKETING           | < |          |                       |            |                |               |         |                                               |     |   |
| LUSERS              | < |          |                       |            |                |               |         |                                               |     |   |
| 🖌 DESIGN            | < |          |                       |            |                |               |         |                                               |     |   |
| LOCALISATION        | < |          |                       |            |                |               |         |                                               |     |   |
| 🗲 TOOLS             | < |          |                       |            |                |               |         |                                               |     |   |
| 🗱 SYSTEM            | < |          |                       |            |                |               |         |                                               |     |   |
| /ersion : 1.43.0-p1 |   |          |                       |            |                |               |         |                                               |     |   |
|                     |   |          |                       |            |                |               |         |                                               |     | ? |

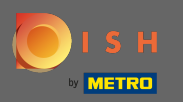

## (i) Quindi scorri verso il basso e compila le informazioni sull'avviso legale.

| Location Edit      |                                                                             | 📼 🤌 🕫 💽                                                             |
|--------------------|-----------------------------------------------------------------------------|---------------------------------------------------------------------|
| 🙆 DASHBOARD        | City<br>Düsseldorf                                                          | State                                                               |
| 🖬 RESTAURANT 🛛 🗸 🗸 |                                                                             |                                                                     |
| Locations          | Postcode                                                                    | Country                                                             |
| tichen <           | 40235                                                                       | Germany 🕶                                                           |
| 년 SALES 〈          | Automatically fetch lat/lng                                                 |                                                                     |
| 🗠 MARKETING <      |                                                                             |                                                                     |
| LUSERS <           | Legal notice information                                                    |                                                                     |
| 🖌 DESIGN 🛛 <       | Restaurant owner name                                                       | Registry court                                                      |
| ⊕ LOCALISATION <   | Please enter the name of the restaurant owner for your legal notice.        | If existing, please enter the registry court for your legal notice. |
| 🖌 TOOLS <          | Register number                                                             | VAT Identification number                                           |
| ✿ SYSTEM <         | If existing, please enter your register number for your legal notice.       | If existing, please enter your VAT ID for your legal notice.        |
| ersion (1.43.0-µ)  | Manager                                                                     |                                                                     |
|                    | 1000                                                                        |                                                                     |
|                    | If existing please enter the restaurant manager name for your legal notice. |                                                                     |

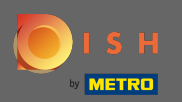

## Inserisci il nome del proprietario .

| Location Edit      |                                                                             | 📼 🤌 😅 💽                                                             |
|--------------------|-----------------------------------------------------------------------------|---------------------------------------------------------------------|
| 🙆 DASHBOARD        | City                                                                        | State                                                               |
| 🛥 RESTAURANT 🗸 🗸   | Dusseldorr                                                                  |                                                                     |
| Locations          | Postcode                                                                    | Country                                                             |
|                    | 40235                                                                       | Germany 👻                                                           |
|                    | Automatically fetch lat/lng                                                 |                                                                     |
| 네 SALES 〈          | YES NO                                                                      |                                                                     |
| 🗠 MARKETING <      |                                                                             |                                                                     |
| LUSERS <           | Legal notice information                                                    |                                                                     |
| 🖌 DESIGN 🗸         | Restaurant owner name                                                       | Registry court                                                      |
|                    | Tests Tests                                                                 | 100                                                                 |
| LOCALISATION <     | Please enter the name of the restaurant owner for your legal notice.        | If existing, please enter the registry court for your legal notice. |
| 🖌 TOOLS <          | Register number                                                             | VAT Identification number                                           |
| ✿ SYSTEM <         |                                                                             |                                                                     |
|                    | If existing, please enter your register number for your legal notice.       | If existing, please enter your VAT ID for your legal notice.        |
| version, i.+o.o-pi | Manager                                                                     |                                                                     |
|                    | 100                                                                         |                                                                     |
|                    | If existing please enter the restaurant manager name for your legal notice. |                                                                     |

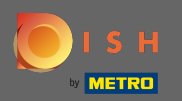

## Entra nel tribunale del registro .

| <b>Location</b> Edit |                                                                             | = 📌 📌 💽                                                             |
|----------------------|-----------------------------------------------------------------------------|---------------------------------------------------------------------|
| 🔁 DASHBOARD          | City                                                                        | State                                                               |
| 🛥 RESTAURANT 🗸 🗸     | Düsseldorf                                                                  |                                                                     |
| Locations            | Postcode                                                                    | Country                                                             |
|                      | 40235                                                                       | Germany -                                                           |
| TI KIICHEN <         | Automatically fatch lat/log                                                 |                                                                     |
| 년 SALES <            | YES NO                                                                      |                                                                     |
| 🗠 MARKETING <        |                                                                             |                                                                     |
| LUSERS <             | Legal notice information                                                    |                                                                     |
|                      | Restaurant owner name                                                       | Registry court                                                      |
| •                    | Terror terror                                                               | 1000                                                                |
| LOCALISATION <       | Please enter the name of the restaurant owner for your legal notice.        | If existing, please enter the registry court for your legal notice. |
| 🖌 TOOLS 🔍            | Register number                                                             | VAT Identification number                                           |
| SYSTEM <             | 100                                                                         |                                                                     |
| /ersion : 1.43.0-p1  | If existing, please enter your register number for your legal notice.       | If existing, please enter your VAT ID for your legal notice.        |
|                      | Manager                                                                     |                                                                     |
|                      | If evicting places enter the rectaurant manager name for your lagal notice  | 9                                                                   |
|                      | if existing please enter the restaurant manager name for your legal notice. |                                                                     |

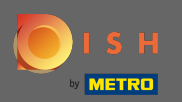

#### Inserisci il numero di iscrizione .

| <b>Location</b> Edit |                                                                             | = 🖡 💀 💽                                                             |
|----------------------|-----------------------------------------------------------------------------|---------------------------------------------------------------------|
| 🙆 DASHBOARD          | City                                                                        | State                                                               |
| 🖃 RESTAURANT 🗸 🗸     | Dusseldorf                                                                  |                                                                     |
| Locations            | 40235                                                                       | Country                                                             |
| <b>үү</b> кітснем <  |                                                                             | Germany *                                                           |
| 네 SALES <            | Automatically fetch lat/lng YES NO                                          |                                                                     |
| 🗠 MARKETING <        |                                                                             |                                                                     |
| LUSERS <             | Legal notice information                                                    |                                                                     |
| 🖌 DESIGN 🛛 <         | Restaurant owner name                                                       | Registry court                                                      |
| ⊕ LOCALISATION <     | Please enter the name of the restaurant owner for your legal notice.        | If existing, please enter the registry court for your legal notice. |
| 🖌 TOOLS <            | Register number                                                             | VAT Identification number                                           |
| SYSTEM <             | If existing, please enter your register number for your legal notice.       | If existing, please enter your VAT ID for your legal notice.        |
| ersion / 1.4(3.0-p)  | Manager                                                                     |                                                                     |
|                      | If existing please enter the restaurant manager name for your legal notice. | ?                                                                   |

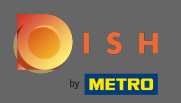

## Se esistente inserire la partita IVA .

| Location Edit |                                                                             | = 🕈 💀 💽                                                             |
|---------------|-----------------------------------------------------------------------------|---------------------------------------------------------------------|
| A DASHBOARD   | City                                                                        | State                                                               |
| 🖻 RESTAURANT  | Postcode                                                                    | Country                                                             |
| Locations     | 40235                                                                       | Germany 🛪                                                           |
|               |                                                                             |                                                                     |
| 네 SALES       | <     Automatically fetch lat/lng     YES NO                                |                                                                     |
| 🗠 MARKETING   |                                                                             |                                                                     |
| LUSERS        | < Legal notice information                                                  |                                                                     |
| 🖌 DESIGN      | < Restaurant owner name                                                     | Registry court                                                      |
| COCALISATION  | Please enter the name of the restaurant owner for your legal notice.        | If existing, please enter the registry court for your legal notice. |
| 🗲 TOOLS       | < Register number                                                           | VAT Identification number                                           |
| SYSTEM        | If existing, please enter your register number for your legal notice.       | If existing, please enter your VAT ID for your legal notice.        |
|               | Manager                                                                     |                                                                     |
|               | 100                                                                         |                                                                     |
|               | If existing please enter the restaurant manager name for your legal notice. |                                                                     |

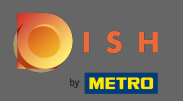

## Se esistente, inserisci il nome del gestore del ristorante .

| <b>Location</b> Edit |                                                                             | = 🖊 💀 💽                                                             |
|----------------------|-----------------------------------------------------------------------------|---------------------------------------------------------------------|
| 🙆 DASHBOARD          | City                                                                        | State                                                               |
| 🗃 RESTAURANT 🔍       |                                                                             |                                                                     |
| Lasting              | Postcode                                                                    | Country                                                             |
| Locations            | 40235                                                                       | Cormony <b>z</b>                                                    |
| YI KITCHEN <         |                                                                             | Germany -                                                           |
| 네 SALES 〈            | Automatically fetch lat/lng<br>YES NO                                       |                                                                     |
| 🗠 MARKETING <        |                                                                             |                                                                     |
| LUSERS <             | Legal notice information                                                    |                                                                     |
| 🖌 DESIGN 🛛 <         | Restaurant owner name                                                       | Registry court                                                      |
|                      | Table Table                                                                 |                                                                     |
| LOCALISATION <       | Please enter the name of the restaurant owner for your legal notice.        | If existing, please enter the registry court for your legal notice. |
| 🖌 tools <            | Register number                                                             | VAT Identification number                                           |
|                      | 100                                                                         |                                                                     |
| 🗱 SYSTEM <           | If existing, please enter your register number for your legal notice.       | If existing, please enter your VAT ID for your legal notice.        |
| /ersion : 1.43.0-p1  | Manager                                                                     |                                                                     |
|                      |                                                                             |                                                                     |
|                      | If existing please enter the restaurant manager name for your legal notice. |                                                                     |

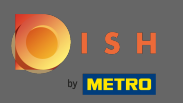

# Per applicare le modifiche clicca su salva e chiudi .

| Location Edit       |                                                               | = 🖊 🕫 💽                                                                                    |  |  |  |
|---------------------|---------------------------------------------------------------|--------------------------------------------------------------------------------------------|--|--|--|
| 🙆 DASHBOARD         | 🖻 Save & Close                                                |                                                                                            |  |  |  |
| 🖃 RESTAURANT 🛛 🗸 🗸  | Location Settings Opening Hours Payments Delivery OrderDirect |                                                                                            |  |  |  |
| Locations           | Name of the Restaurant                                        | Slug                                                                                       |  |  |  |
| ₩ KITCHEN <         | Pizzeria Bella Italia                                         | https://bellaitalia.order.app.hd.digital pizzeria-bella-italia                             |  |  |  |
| 네 SALES 〈           | Email                                                         | Use ONLY alpha-numeric lowercase characters and make sure it is unique GLOBALLY. Telephone |  |  |  |
| MARKETING <         |                                                               |                                                                                            |  |  |  |
| LUSERS <            | Establishment ID                                              | Logo                                                                                       |  |  |  |
| 🖌 DESIGN 🛛 <        |                                                               | Select a logo for this location.                                                           |  |  |  |
| LOCALISATION <      | Status                                                        | Subscription                                                                               |  |  |  |
| 🖌 TOOLS <           | Enabled                                                       | Active                                                                                     |  |  |  |
| 🛠 SYSTEM <          | Address 1                                                     | Address 2                                                                                  |  |  |  |
| (ersion : 1.43.0-p1 | Metrostr. 1                                                   |                                                                                            |  |  |  |
|                     | City                                                          | State                                                                                      |  |  |  |
|                     | Düsseldorf                                                    | (?)                                                                                        |  |  |  |

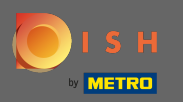

## () Il pop-up verde indica che gli aggiornamenti sono stati applicati correttamente.

| Discutions          |   |   |        | Locat                 | ion updated succe | essfully       |               | ×       | =                                             | ¢. | 0   |
|---------------------|---|---|--------|-----------------------|-------------------|----------------|---------------|---------|-----------------------------------------------|----|-----|
| 🙆 DASHBOARD         |   | 1 | Delete | 🛓 Download CSV Rep    | ort               |                |               |         |                                               |    | ۲   |
| 🖃 RESTAURANT        | ~ |   |        | NAME                  | CITY              | OFFER DELIVERY | OFFER PICK-UP | STATUS  | LINK                                          |    | 111 |
| Locations           |   |   | ø      | Pizzeria Bella Italia | Düsseldorf        | Enabled        | Enabled       | Enabled | http://bellaitalia.order.app.hd.digital/menus |    |     |
|                     | < |   |        |                       |                   |                |               |         |                                               |    |     |
| 네 SALES             | < |   |        |                       |                   |                |               |         |                                               |    |     |
|                     | < |   |        |                       |                   |                |               |         |                                               |    |     |
| LUSERS              | < |   |        |                       |                   |                |               |         |                                               |    |     |
| JESIGN              | < |   |        |                       |                   |                |               |         |                                               |    |     |
| LOCALISATION        | < |   |        |                       |                   |                |               |         |                                               |    |     |
| 🗲 TOOLS             | < |   |        |                       |                   |                |               |         |                                               |    |     |
| 🗱 SYSTEM            | < |   |        |                       |                   |                |               |         |                                               |    |     |
| /ersion : 1.43.0-p1 |   |   |        |                       |                   |                |               |         |                                               |    |     |
|                     |   |   |        |                       |                   |                |               |         |                                               |    | ?   |

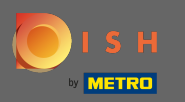

# Per verificare come appare nel tuo negozio online, fai clic sul link nella panoramica delle tue sedi.

| Locations           |   |          |                       |            |                |               |         | =                                             | R 🕺 | • • |
|---------------------|---|----------|-----------------------|------------|----------------|---------------|---------|-----------------------------------------------|-----|-----|
| 🙆 DASHBOARD         |   | 👕 Delete | e 🛃 Download CSV F    | Report     |                |               |         |                                               |     | T   |
| 🖃 RESTAURANT        | ~ |          | NAME                  | CITY       | OFFER DELIVERY | OFFER PICK-UP | STATUS  | LINK                                          |     | ₽   |
| Locations           |   |          | Pizzeria Bella Italia | Düsseldorf | Enabled        | Enabled       | Enabled | http://bellaitalia.order.app.hd.digital/menus |     |     |
|                     | < |          |                       |            |                |               |         |                                               |     |     |
| 년 SALES             | < |          |                       |            |                |               |         |                                               |     |     |
| 🗠 MARKETING         | < |          |                       |            |                |               |         |                                               |     |     |
| LUSERS              | < |          |                       |            |                |               |         |                                               |     |     |
| 🖌 DESIGN            | < |          |                       |            |                |               |         |                                               |     |     |
|                     | < |          |                       |            |                |               |         |                                               |     |     |
| 🗲 TOOLS             | < |          |                       |            |                |               |         |                                               |     |     |
| 🗱 SYSTEM            | < |          |                       |            |                |               |         |                                               |     |     |
| /ersion : 1.43.0-p1 |   |          |                       |            |                |               |         |                                               |     |     |
|                     |   |          |                       |            |                |               |         |                                               |     | ?   |

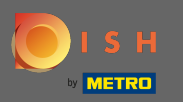

Ora sei nel tuo negozio online. Scorri verso il basso fino al piè di pagina per trovare il link alla tua nota legale.

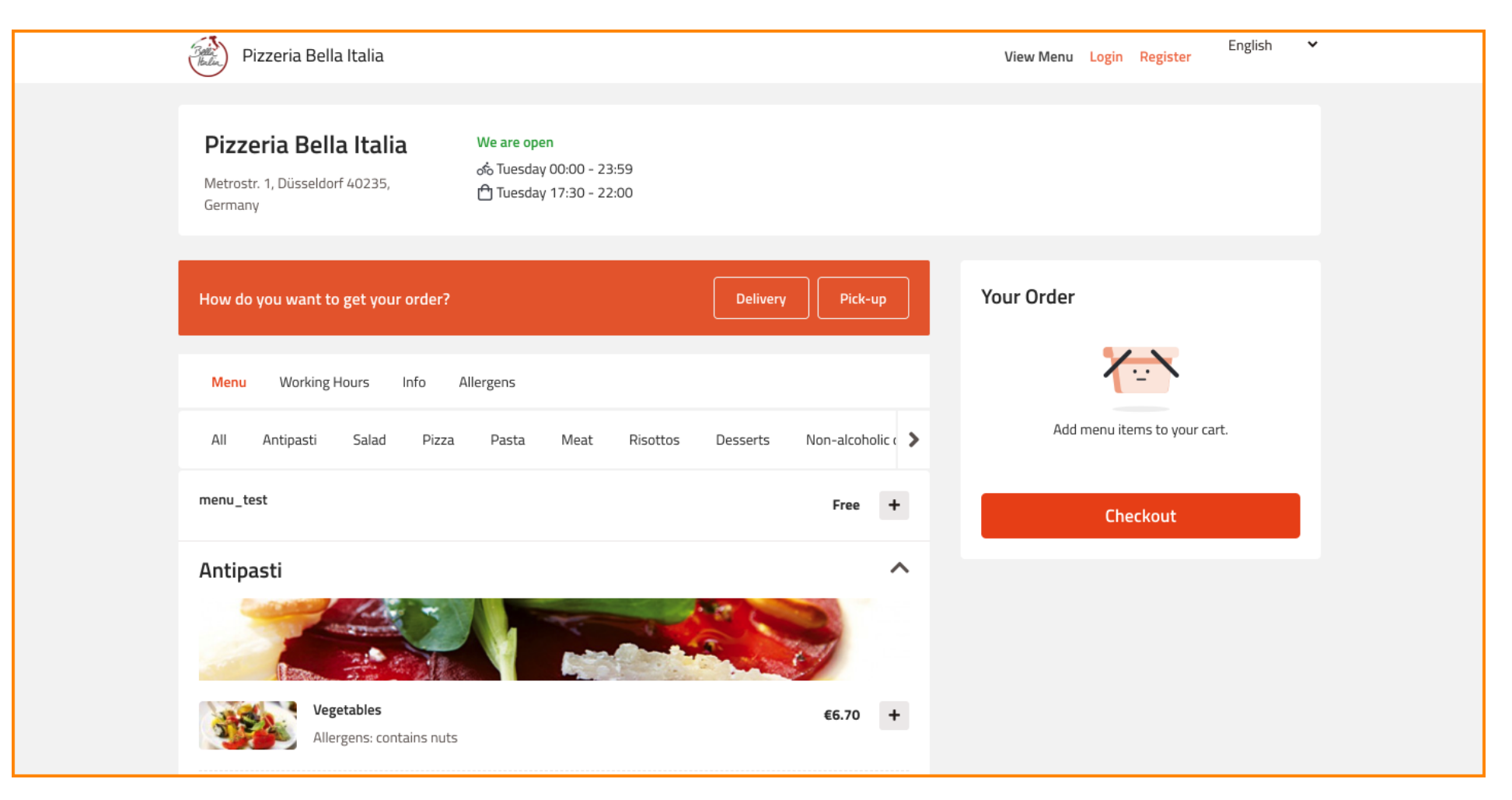

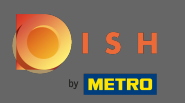

#### E fare clic su avviso legale.

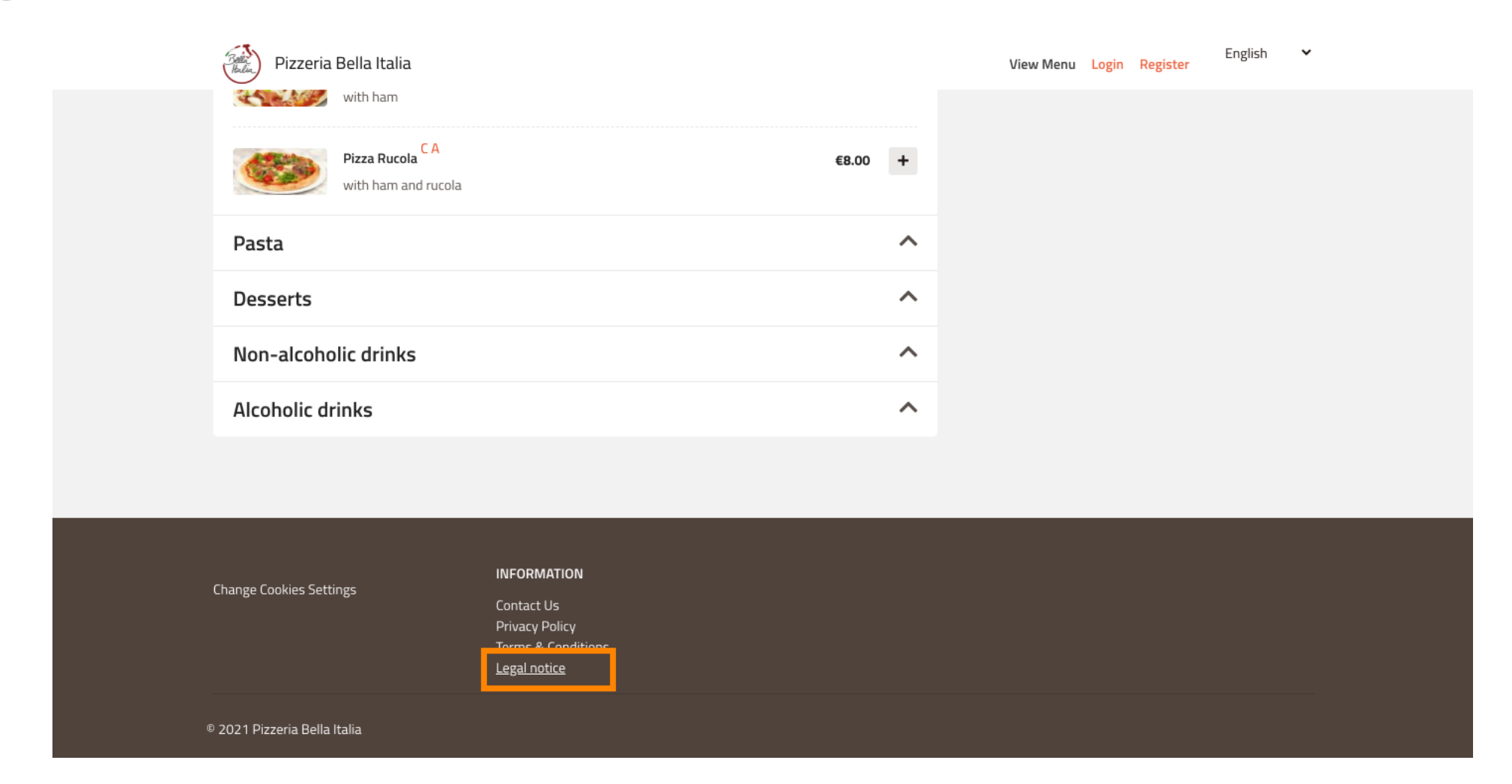

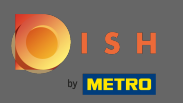

#### (i) Il tuo avviso legale verrà ora visualizzato.

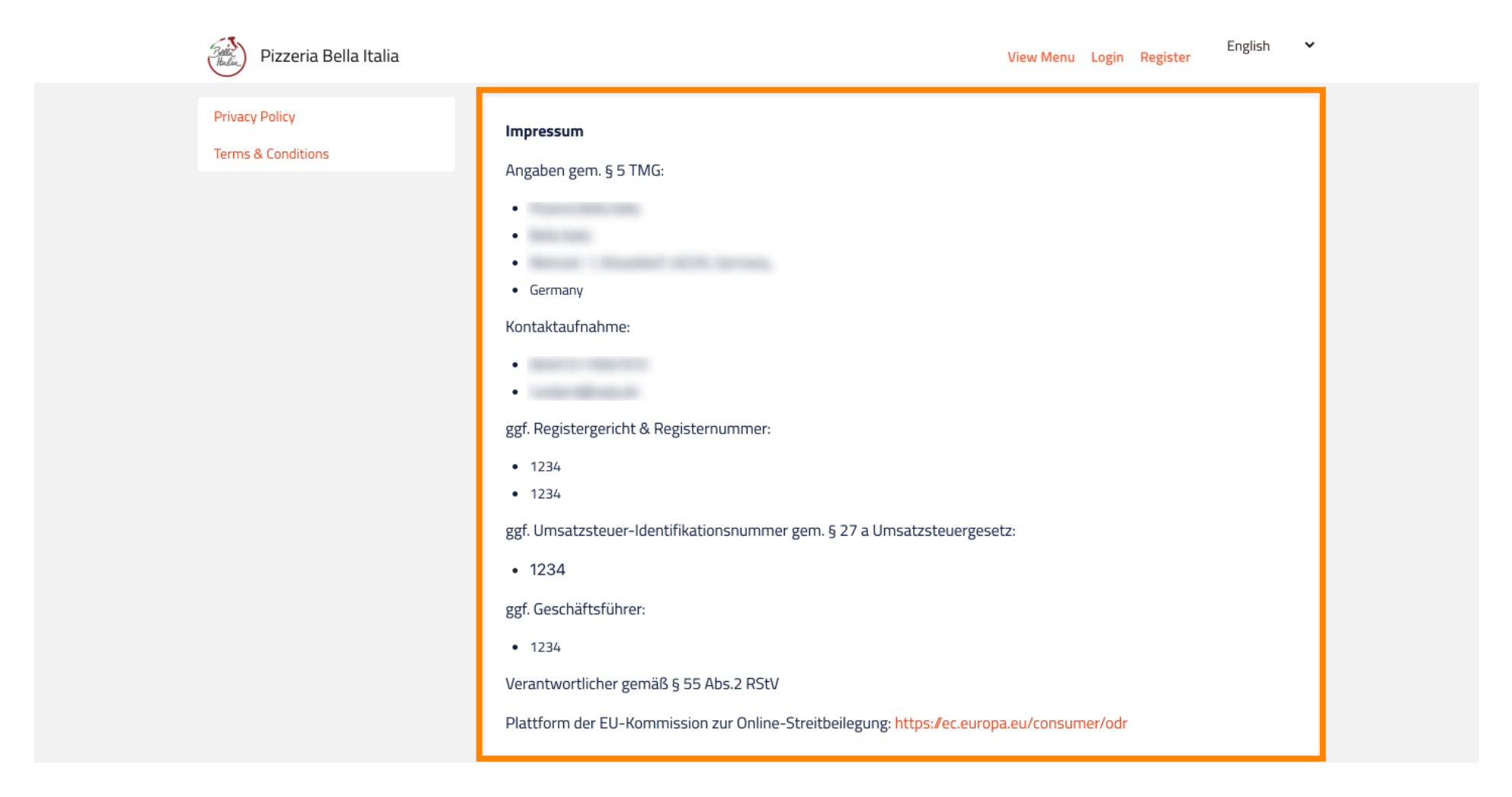

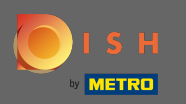

Nel caso in cui il tuo ristorante si trovi in Germania e sia stato attivato per ricevere ordini tramite Google tramite il servizio orderdirect, puoi trovare le note legali configurate nel footer della pagina di ordinazione del tuo ristorante su Google.

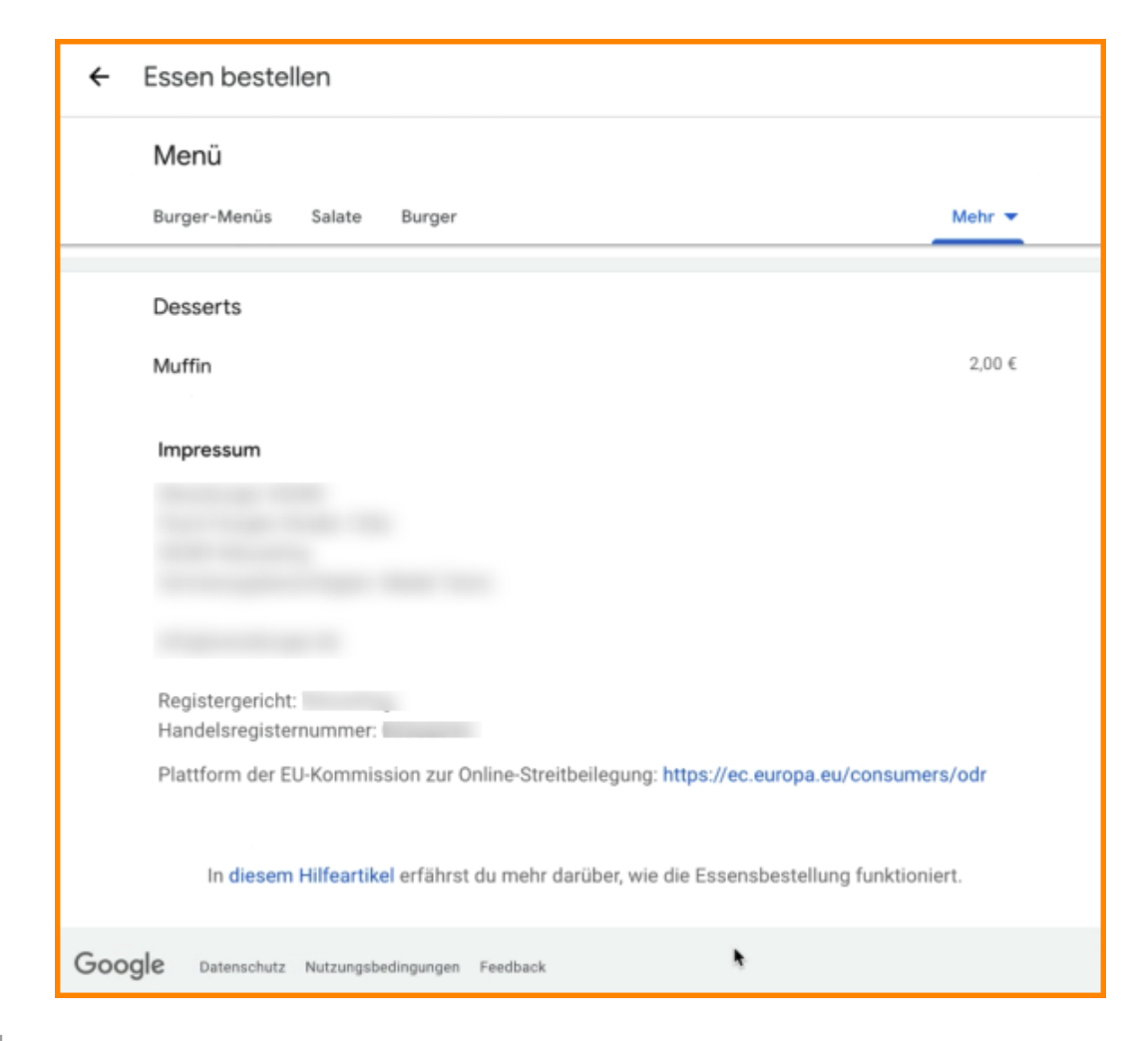